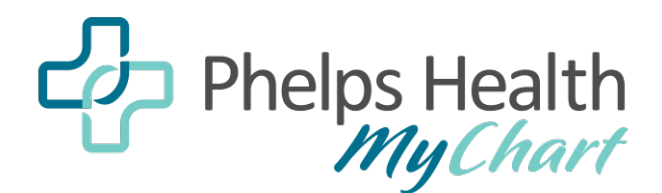

## **CUSTOMIZING SHORTCUTS IN MYCHART**

Customize your shortcuts in MyChart to easily access the features you use most often.

|                                                                  | Vour Menu 🕜 🖓 Phose Headsh 🥵 🕅 McChart 🕞                                                                                                    |
|------------------------------------------------------------------|----------------------------------------------------------------------------------------------------|
|                                                                  | Welcome, MyChart! 💿 🔶                                                                                                    |
| 1. On the MyChart home page, click the                           |                                                                                                    |
| gear icon above the chartcuts                                    | Apportment Messages 1905 Test Novels Medications Gummary                                                                                                    |
| gear reon above the shortcuts.                                   | M MyChart 🗃                                                                                                    |
|                                                                  | Your Gare Team and Recent Providers Your Care Team and Recent Providers Worklack Care Team Doc 16 Mythan Myers                                                                                                    |
|                                                                  | Appontment informazion Department: FAMICI MEDICINE CLINK, BLUES Vew message Very Privay Can Proder<br>Obtatria and Spreader                                                                                                    |
|                                                                  | Vour Health Care Team Dor 12                                                                                                    |
|                                                                  | Appointment Information Department: PET SCAN DDCI 1060 West 10th View message wouptuits                                                                                                    |
|                                                                  | Save time while saving paper. Set up your paperless billing preferences.                                                                                                    |
| 2. Select the shortcut you want to                               | Nicole: BSN.RN                                                                                                    |
| change and choose a new option                                   | The work of the second of the second of the  |
| change and choose a new option                                   | Change Your Shortcuts                                                                                                    |
| from the dropdown list. Repeat for                               | To charge the shortcuts you see on your home page when viewing MyChart ZZTest's chart:<br>1. Click a shortcut below.<br>2. Choose new shortcut from the list.                                                                                                    |
|                                                                  | 3. Click Save changes.                                                                                                    |
| additional shortcuts or proceed to                               | 🙆 View Care Team V 🗹 Messages V 🖉 Letters V                                                                                                    |
| the next step                                                    | Education     V     Health Summary     C     Schedule an Appointment                                                                                                    |
| the next step.                                                   | Save changes Q. Sauch the menu                                                                                                    |
|                                                                  | Pind Care<br>© Video Visit (VisyCare)                                                                                                    |
|                                                                  | Video Visit for Somebody Else (KryCare)  Schedule an Appointment                                                                                                    |
|                                                                  | Image: Second Second Secon                   |
|                                                                  | © Find Care Now<br>Communication                                                                                                    |
|                                                                  | Back to the home page the source of the source of the sour |
| 3. Click "Save changes," followed by                             | Detters                                                                                                    |
| "Deals to the home serve "                                       |                                                                                                    |
| Back to the nome page.                                           | interdorment rener reserver and converse under constructions and the latence of construction that the                                                                                                    |
|                                                                  | C Tour More C C C C C C C C C C C C C C C C C C C                                                                                                    |
|                                                                  | Change Your Shortcuts                                                                                                    |
|                                                                  | to change the structure you see on your norme page when viewing Hy-Lint 22 (left's chart:<br>1. Click a shortcut below.<br>2. Choose any shortcut from the list.                                                                                                    |
|                                                                  | 1. Click Save changes.                                                                                                    |
|                                                                  | (6) Yvew Care Team V (2) Messages V (3) Letters V                                                                                                    |
| 4. Your updated shortcuts will now                               | 📴 Education v 🖻 Health Summary v 🛱 Schedule an Appointment v                                                                                                    |
|                                                                  | Save changes                                                                                                    |
| appear on the nome page.                                         |                                                                                                    |
|                                                                  |                                                                                                    |
|                                                                  |                                                                                                    |
|                                                                  |                                                                                                    |
|                                                                  | Back to the home page                                                                                                    |
|                                                                  |                                                                                                    |
|                                                                  | Interspensibility Guide Terms and Conditions Contaction High Contrast Theme MyChart <sup>®</sup> Iconsed from Epic Systems Corporation® 1999–2024                                                                                                    |
|                                                                  |                                                                                                    |
|                                                                  |                                                                                                    |
|                                                                  |                                                                                                    |
| PHELPSHEALIH.ORG/MYCHARI                                         | View Care Messages Letters Education Amathy Scholar an<br>Tram                                                                                                    |
| MuChart® is a registered trademark of Enic Systems Corporation   | M MyChart D                                                                                                    |
| wychart i is a registereu trauemark or epic systems corporation. | Appointment Reminder Your Care Team and Recent Providers                                                                                                    |
|                                                                  | Voor Health Care Team Des 10 Appointment Information Department: FAMILY MEDICINE CLINIC BLUES, View message When you can Provider                                                                                                    |
| GET IT ON                                                        | Appointment Reminder                                                                                                    |
| 🔰 💽 App Store 📝 Google Play                                      | Vour Health Care Team 50x12  Appointment Information Department: PET SCAN DOCI 1000 West 100  Vour mercure  Vour Autors of the state of the state of the stat     |
|                                                                  | Joet Leen-Beceril Mainter Process                                                                                                    |
|                                                                  | Disnics                                                                                                    |
|                                                                  | Nicole, 858,889                                                                                                    |
|                                                                  |                                                                                                    |

For questions about Phelps Health MyChart, email mychart@phelpshealth.org or call (573) 458-7550.

PHELPSHEALTH.ORG

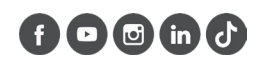